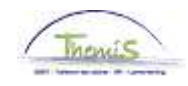

#### Processus n°320 : Verlof voor het uitoefenen van een ambt bij de federale regering

#### Wijzigingshistoriek

| Version | Date       | Auteur        | Remarques               |
|---------|------------|---------------|-------------------------|
| 1       | 16/09/2009 | Bureau Themis | Version initiale        |
| 2       | 17/12/2009 | Bureau Themis | Adaptation des données  |
| 3       | 19/02/2015 | AOS           | Modification du contenu |

#### Inhoudsopgave

| Verlof voor het uitoefenen van een ambt bij de federale regering | 2 |
|------------------------------------------------------------------|---|
| Inleiding                                                        | 2 |
| Vanaf 19/05/2014                                                 | 2 |
| Opvoer (voor 19/05/2014)                                         | 3 |
| Valideren/Goedkeuren                                             | 6 |
| Loondossier                                                      | 6 |

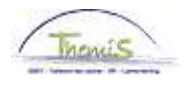

# Verlof voor het uitoefenen van een ambt bij de federale regering

| Inleiding           | Dit verlof maakt deel uit van het « Verlof voor het uitoefenen van een ambt<br>bij een secretariaat, de cel algemene beleidscoördinatie of een cel algemeen<br>beleid, bij het kabinet van een federaal, gemeenschaps-, gewestelijk,<br>provinciaal of lokaal politiek mandataris of bij het kabinet van een politiek<br>mandataris van de wetgevende macht ».<br>Door de inwerkingtreding van het KB 19 april 2014, is er geen geldelijke<br>impact meer en het verlof voor het uitoefenen van een ambt bij de federale<br>regering dient bijgevolg niet meer opgevoerd te worden in Themis vanaf<br>19/05/2014. |
|---------------------|----------------------------------------------------------------------------------------------------|
| Vanaf<br>19/05/2014 | Het verlof is bezoldigd en dient <u>niet meer opgevoerd te worden in de</u><br><u>loonmotor</u> .<br>Indien er na de datum van 19/05/2014 toch deze afwezigheid wordt<br>toegekend, verschijnt de volgende boodschap :                                                                                                    |
|                     | De afwezigheid VFD mag niet meer worden toegekend vanaf 19/05/2014. (20400,15)                                                                                                    |

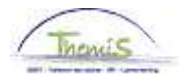

## Verlof voor het uitoefenen van een ambt bij de federale regering, Vervolg

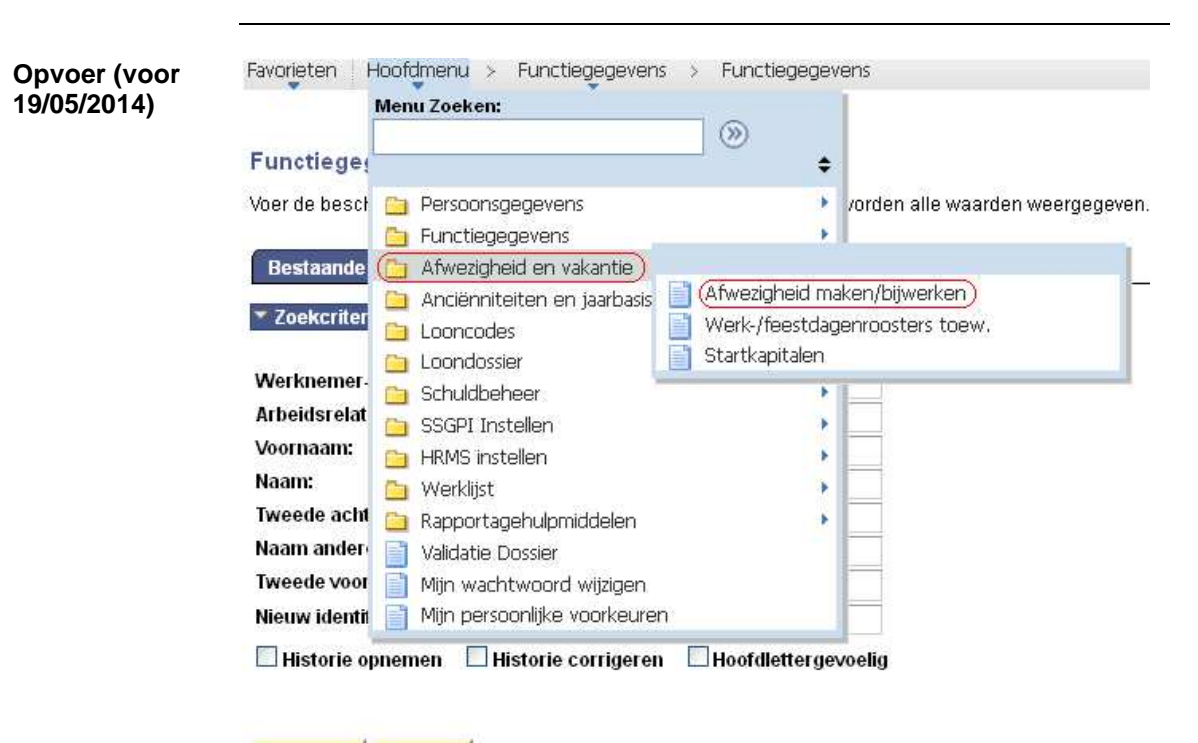

Zoeken Wissen Basiszoekbewerking 📑 Criteria zoekbew, opslaan

| Stap | Actie                                                                                           |
|------|-------------------------------------------------------------------------------------------------|
| 1    | Klik in het menu op 'Afwezigheid en vakantie' en vervolgens op<br>'Afwezigheid maken/bijwerken' |

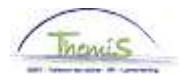

# Verlof voor het uitoefenen van een ambt bij de federale regering, Vervolg

**Opvoer (voor 19/05/2014)** (vervolg)

Favorieten | Hoofdmenu > Afwezigheid en vakantie > Afwezigheid maken/bijwerken |

#### Afwezigheid maken/bijwerken

Voer de beschikbare gegevens in en klik op Zoeken. Bij lege velden worden alle waarden w

| Bestaande waarde zoeken     |              |  |  |  |  |  |  |
|-----------------------------|--------------|--|--|--|--|--|--|
| Zoekcriteria                |              |  |  |  |  |  |  |
| Werknemer-ID:               | begint met 👻 |  |  |  |  |  |  |
| Arbeidsrelatienummer:       | = 👻          |  |  |  |  |  |  |
| Voornaam:                   | begint met 🐱 |  |  |  |  |  |  |
| Naam:                       | begint met 💌 |  |  |  |  |  |  |
| Rijksregisternummer:        | begint met 💌 |  |  |  |  |  |  |
| Nieuw identificatie nummer: | begint met 🔽 |  |  |  |  |  |  |
| Oud identificatie nummer:   | begint met 💌 |  |  |  |  |  |  |

Hoofdlettergevoelig

| Zoeken | 📕 🔤 Missen 🛛 Basiszoekbewerking 📳 Criteria zoekbew. opslaan     |  |  |  |  |  |
|--------|-----------------------------------------------------------------|--|--|--|--|--|
| Stap   | Actie                                                           |  |  |  |  |  |
| 1      | Het dossier opzoeken door het ID van het dossier in te geven in |  |  |  |  |  |
|        | het veld 'Werknemer-ID'                                         |  |  |  |  |  |
| 2      | Klik op Zoeken                                                  |  |  |  |  |  |

| Favorieten Hoofdmenu > Afwezigheid en vakantie > Afwezig | heid maken/bijwerken        |                            |
|----------------------------------------------------------|-----------------------------|----------------------------|
|                                                          |                             | <u>Nie</u> (               |
| Afwezigheidsgegevens Opmerkingen Tellers                 |                             |                            |
| EMP                                                      | ID:                         | Nr arbeidsrelatie: 0       |
|                                                          |                             |                            |
| Alwezigneidsgegevens                                     | <u>Zoeken</u>   Alles tonen | Eerste 🏊 1 van 1 🖬 Laatste |
| 'Begindatum/-tijd:                                       |                             | + -                        |
| 'Einddatum/-tijd:                                        |                             |                            |
| 'Soort afwezigheid:                                      |                             |                            |
| 'Afwezigheidscode:                                       | Regulerende regio: België   |                            |
|                                                          |                             |                            |
|                                                          |                             |                            |
|                                                          |                             |                            |
|                                                          |                             |                            |
|                                                          |                             |                            |
| Corrug naar Zoeken                                       |                             |                            |

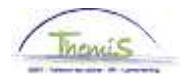

### Verlof voor het uitoefenen van een ambt bij de federale

### regering, Vervolg

| Opvoer (voor | Stap |                                                               | Actie                                              |  |  |  |  |  |  |
|--------------|------|---------------------------------------------------------------|----------------------------------------------------|--|--|--|--|--|--|
| 19/05/2014)  | 1    | Indien nodig, klik op 🛨 zodat er een nieuwe afwezigheid       |                                                    |  |  |  |  |  |  |
| (vervolg)    |      | geëncodeerd k                                                 | kan worden.                                        |  |  |  |  |  |  |
|              | 2    | Vul de begin- e                                               | en einddata in van de afwezigheid.                 |  |  |  |  |  |  |
|              |      | Opmerking : In                                                | idien de arwezigneid niet beperkt is in tijd en de |  |  |  |  |  |  |
|              |      | minder is dan                                                 | 50 jaar.                                           |  |  |  |  |  |  |
|              | 3    | (Type afwezigheid : vervolledig het veld door te klikkop op Q |                                                    |  |  |  |  |  |  |
|              |      | en door 'Al P'                                                | te selecteren in de nicklist                       |  |  |  |  |  |  |
|              |      | Zoekresultz                                                   | aten                                               |  |  |  |  |  |  |
|              |      | LOEKTESUIC                                                    |                                                    |  |  |  |  |  |  |
|              |      | 100 pekijken                                                  | Eerste 🖸 1-23 van 23 D Laatste                     |  |  |  |  |  |  |
|              |      | Soort afwezig                                                 | heid Omschrijving                                  |  |  |  |  |  |  |
|              |      | <u>ALB</u>                                                    | Algemeen belang                                    |  |  |  |  |  |  |
|              |      | ALP                                                           | <u>Afw. lange duur persoonlijk</u>                 |  |  |  |  |  |  |
|              |      | BEV                                                           | <u>Bevallingsverlof</u>                            |  |  |  |  |  |  |
|              |      | <u>DWZ</u>                                                    | Disponibiliteit wegens ziekte                      |  |  |  |  |  |  |
|              |      | <u>HVU</u>                                                    | Halftijds vervroegd uitdienst.                     |  |  |  |  |  |  |
|              |      | <u>LBO</u>                                                    | Loopbaanonderbreking                               |  |  |  |  |  |  |
|              |      | <u>oms</u>                                                    | <u>Omstandigheidsverlof</u>                        |  |  |  |  |  |  |
|              |      | <u>ONW</u>                                                    | <u>Onwettiq afweziq</u>                            |  |  |  |  |  |  |
|              |      | <u>oud</u>                                                    | Ouderschapsverlof                                  |  |  |  |  |  |  |
|              |      | <u>PRV</u>                                                    | Privé-ongeval door derden                          |  |  |  |  |  |  |
|              |      | <u>SCH</u>                                                    | Conventionele schorsing                            |  |  |  |  |  |  |
|              |      | <u>STA</u>                                                    | <u>Staking</u>                                     |  |  |  |  |  |  |
|              |      | <u>TUS</u>                                                    | <u>Tucht</u>                                       |  |  |  |  |  |  |
|              |      | UIT                                                           | <u>Uitzonderlijk verlof</u>                        |  |  |  |  |  |  |
|              |      | <u>VAP</u>                                                    | Verwijdering van de werkplaats                     |  |  |  |  |  |  |
|              |      | VDR                                                           | Verlof om dwingende reden                          |  |  |  |  |  |  |
|              |      | ( <u>VFD</u>                                                  | Vrlf uitoefenen federale ambt                      |  |  |  |  |  |  |
|              |      | <u>VOB</u>                                                    | Vaderschapsverlof                                  |  |  |  |  |  |  |
|              |      | <u>VPA</u>                                                    | <u>Vrlf politiek ambt</u>                          |  |  |  |  |  |  |
|              |      | <u>VVP</u>                                                    | Verlof voorafgaand pensioen                        |  |  |  |  |  |  |
|              |      | <u>vwv</u>                                                    | <u>Vrijwillige vierdagenweek</u>                   |  |  |  |  |  |  |
|              |      | VZD                                                           | Verlof wegens ziekte deeltijds                     |  |  |  |  |  |  |
|              |      | VZG                                                           | <u>Verlof wegens ziekte</u>                        |  |  |  |  |  |  |
|              | A    | Het veld 'Code                                                | e atwezigheid' wordt automatisch ingevuld.         |  |  |  |  |  |  |
|              | 4    | Klik op Bogsk                                                 | aan                                                |  |  |  |  |  |  |

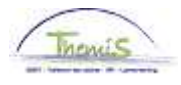

# Verlof voor het uitoefenen van een ambt bij de federale regering, Vervolg

| Valideren/Goed | Zie werkinstructie 801 « Valideren - Goedkeuren ». |
|----------------|----------------------------------------------------|
| keuren         |                                                    |

Loondossier

| 🗝 Resultaat berekening 🧧 Pers. voork.   Zoeken   🕮   🗰 Eerste 🖾 1-10 van 10 🔤 L |                                                 |               |            |                 |                      |            | 1-10 van 10 🔟 Laatst |                      |                 |
|---------------------------------------------------------------------------------|-------------------------------------------------|---------------|------------|-----------------|----------------------|------------|----------------------|----------------------|-----------------|
| Looncode                                                                        | <u>Omschrijving</u>                             | <u>Bedrag</u> | Bedrag oud | Bedrag verschil | <u>Ant.</u><br>dagen | Ant. eenh. | <u>Bdr. eenheid</u>  | <u>Uitbet. perc.</u> | Looncode detail |
| 1000                                                                            | Jaarbasis                                       | 21962,94      |            |                 |                      |            |                      |                      | Looncode detail |
| 2001                                                                            | Tijdsbr WED 0                                   |               |            |                 |                      |            |                      |                      | Looncode detail |
| 2021                                                                            | Tijdsbr D0 0                                    |               |            |                 |                      |            |                      |                      | Looncode detail |
| 2031                                                                            | Tijdsbr D100 0                                  |               |            |                 |                      |            |                      |                      | Looncode detail |
| 2041                                                                            | Tijdsbr VG 0                                    |               |            |                 |                      |            |                      |                      | Looncode detail |
| 2051                                                                            | Tijdsbr EJT 0                                   |               |            |                 |                      |            |                      |                      | Looncode detail |
| 2091                                                                            | Tijdsbr CMP 0                                   |               |            |                 |                      |            |                      |                      | Looncode detail |
| 3545                                                                            | Verlof onbet uitoef federaal ambt/pol<br>verlof |               |            |                 | 21,00                | 159,60     |                      |                      | Looncode detail |
| 4000                                                                            | Wedde                                           |               |            |                 |                      |            | 21962,94             |                      | Looncode detail |
| 4035                                                                            | T - Standplaats                                 |               |            |                 |                      |            |                      |                      | Looncode detail |